# "玄武"初频互动系统用户操作 手册

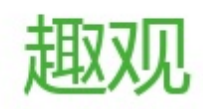

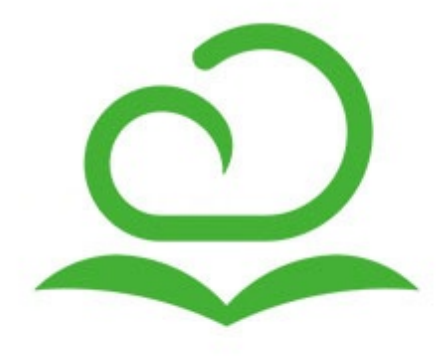

目 录

前言 互动管理 加入互动教室 修改教室信息 录像管理 上传录像 录像的查找 录像信息修改 上传专辑 创建专辑列表 专辑信息修改 标签管理 系统设置 系统信息 网络配置 时间配置 用户管理

日志管理

前言

本文档主要向目标用户介绍"玄武"视频互动系统的基本功能、核心概念、操作步骤等内容,帮助用户更好地理解和使用系统的各项功能和服务。

本文档所描述的"玄武"视频互动系统(简称:"玄武互动")是趣录播自主研发的一款基于微服务架构的高性 能音视频实时互动服务器软件,支持多方视频会议、高清音视频实时通讯、多教室同步授课、课件视频点播等多 种应用。基于业界最新的WebRTC技术,客户端无需安装任何软件(或插件),使用网页浏览器即可进行视频互动。

功能特色

1.多方实时互动

1+4或1+8高清音视频全实时互动,其余参与方可做旁听收看,由主讲者按需切换不同的参与方加入互动。

2.低延时传输

100毫秒以内的超低延时,确保音视频互动实时性,无滞后感,提升用户通话体验。

3.智能音频算法

集成软件智能音频算法,无需安装专业音频处理主机即可实现降噪、自动人声增益、消除回声等多种功能。 4.带宽自适应

根据用户当前的网络状况自动调整视频码流,确保音视频传输流畅不卡顿。

5.免安装软件

没有复杂的软件安装和操作流程,老师和学生使用浏览器即可使用,简单方便。同时网页还可以嵌入到其余各类 业务Web系统中。

6.各类设备接入

支持目前市面上各类前段摄像、录音设备接入,包括:视频采集卡、usb摄像机、单反相机、专业摄像机、麦克风、调音台、全向拾音器等,同时也支持各类软件虚拟设备。

7.开放接口

"玄武互动"既可作为独立的视频互动系统单独使用,也可以为其它业务平台提供高清视频通话服务,仅需将互动房间的网址嵌入到其它业务平台的Web网页内即可实现。

全文导读:

关于加入互动课程操作 , 请参考章节:互动管理 关于录像库的管理操作 , 请参考章节:录像管理 关于系统基础信息 , 请参考章节:系统设置

关于如何管理系统用户,请参考章节:用户管理

关于日志管理,请参考章节:日志管理

# 互动管理

- 玄武互动系统采用轻量级流媒体转发框架,单机轻松支撑几十方同时参与的大型互动会议,也可支撑多个小型会议同时进行,还可以通过多机集群技术,提供更大规模的音视频互动能力。
- 免购置专业视频主机,免安装专业软件,仅需使用一台普通的多媒体电脑,连接常用的USB摄像头及全向麦克风,打开网页即可开始多方高清视频通讯,从未如此简单!
- 强大的性能和简单的操作,使得玄武互动视频系统被广泛应用于视频会议、双师教学、同步课堂、远程医疗等多种场景。

# 加入互动教室

## 加入互动教室

老师端:

### 1.打开"互动教室"界面,点击右侧"配置"进入页面

| ❷ 概況                                  |      |                        |    |       |                   |
|---------------------------------------|------|------------------------|----|-------|-------------------|
| @ 互动教室                                | 互动教室 |                        |    |       | 周期                |
|                                       |      |                        |    |       |                   |
| A 教员团队                                | 教室名称 | 状态                     | 公开 | 教室规格  | 操作                |
| ③ 系统                                  | 演示03 | <ul> <li>空闲</li> </ul> | 是  | 1 + 4 | 配置                |
| 囲 日志记录                                |      |                        |    |       | 显示1-1条, 共1条 < 1 > |
|                                       |      |                        |    |       |                   |
|                                       |      |                        |    |       |                   |
|                                       |      |                        |    |       |                   |
|                                       |      |                        |    |       |                   |
|                                       |      |                        |    |       |                   |
|                                       |      |                        |    |       |                   |
|                                       |      |                        |    |       |                   |
|                                       |      |                        |    |       |                   |
|                                       |      |                        |    |       |                   |
|                                       |      |                        |    |       |                   |
|                                       |      |                        |    |       |                   |
|                                       |      |                        |    |       |                   |
|                                       |      |                        |    |       |                   |
|                                       |      |                        |    |       |                   |
| Tittps://rt.demo.qulubo.net/ivt/#/roo | oms  |                        |    |       |                   |

## 2.点击教师入口下方的"复制"上课链接或点击"加入"直接进入互动教室

| ❷ 概況         | 自冲直接                                                                      |                                                                           | 5(9f   |
|--------------|---------------------------------------------------------------------------|---------------------------------------------------------------------------|--------|
| D 设备管理       |                                                                           |                                                                           | 1029/1 |
| @ 互动教室       |                                                                           |                                                                           |        |
| <b>国</b> 录像库 | 基本信息                                                                      |                                                                           |        |
| 灸 教员团队       |                                                                           |                                                                           |        |
| 愈 系统         | 教师人口                                                                      | 学员入口                                                                      |        |
| 囲 日志记录       | 上環地址: https://192.168.0.221/ivt/#/classrooms/FuuB45viSSel_TELDkHgJg 复刻 加入 | 听课地址: https://192.168.0.221/ivt/school.html#/rooms/FuuB45viSSel_TELDkHgJg | 复制加入   |
|              | 打开上课地址开始上课                                                                | 复制后发送给学员,学员登录后即可加入互动                                                      |        |
|              |                                                                           |                                                                           |        |
|              | 教室详備                                                                      |                                                                           |        |
|              | 教室现格: 1 + 0                                                               |                                                                           |        |
|              | 描述信息:无描述信息                                                                |                                                                           |        |
|              |                                                                           |                                                                           |        |
|              |                                                                           |                                                                           |        |
|              |                                                                           |                                                                           |        |
|              |                                                                           |                                                                           |        |
|              |                                                                           |                                                                           |        |
|              |                                                                           |                                                                           |        |
| 1            |                                                                           |                                                                           |        |
|              |                                                                           |                                                                           |        |

3.把刚才复制的链接在浏览器地址栏里面复制并转到,点击"去登陆"

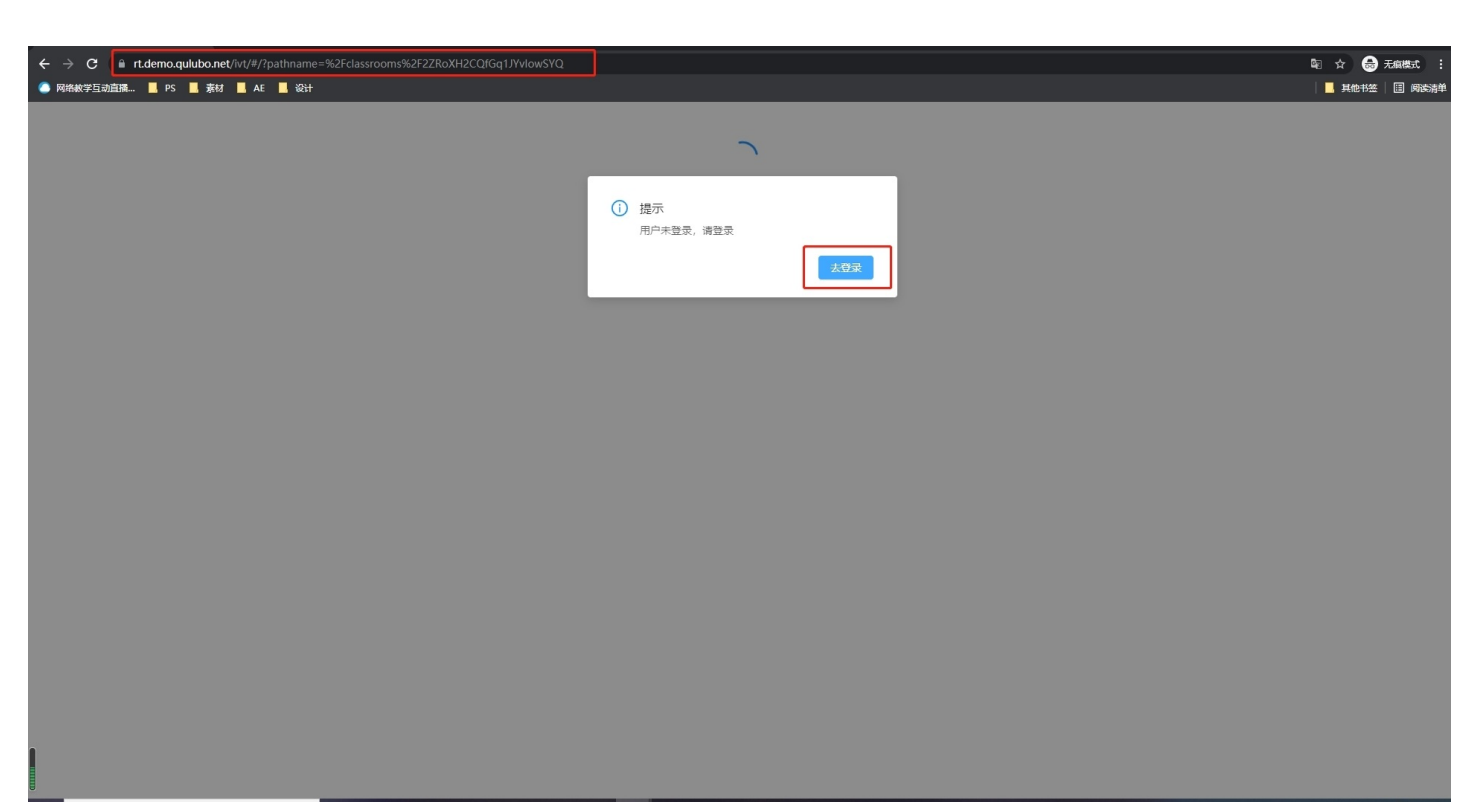

## 4.输入用户名以及密码

| <b>8</b> 用户名 |  |
|--------------|--|
| ₿ 密码         |  |
| ✔ 30 天内记住我   |  |
| 登录           |  |

5.点击允许

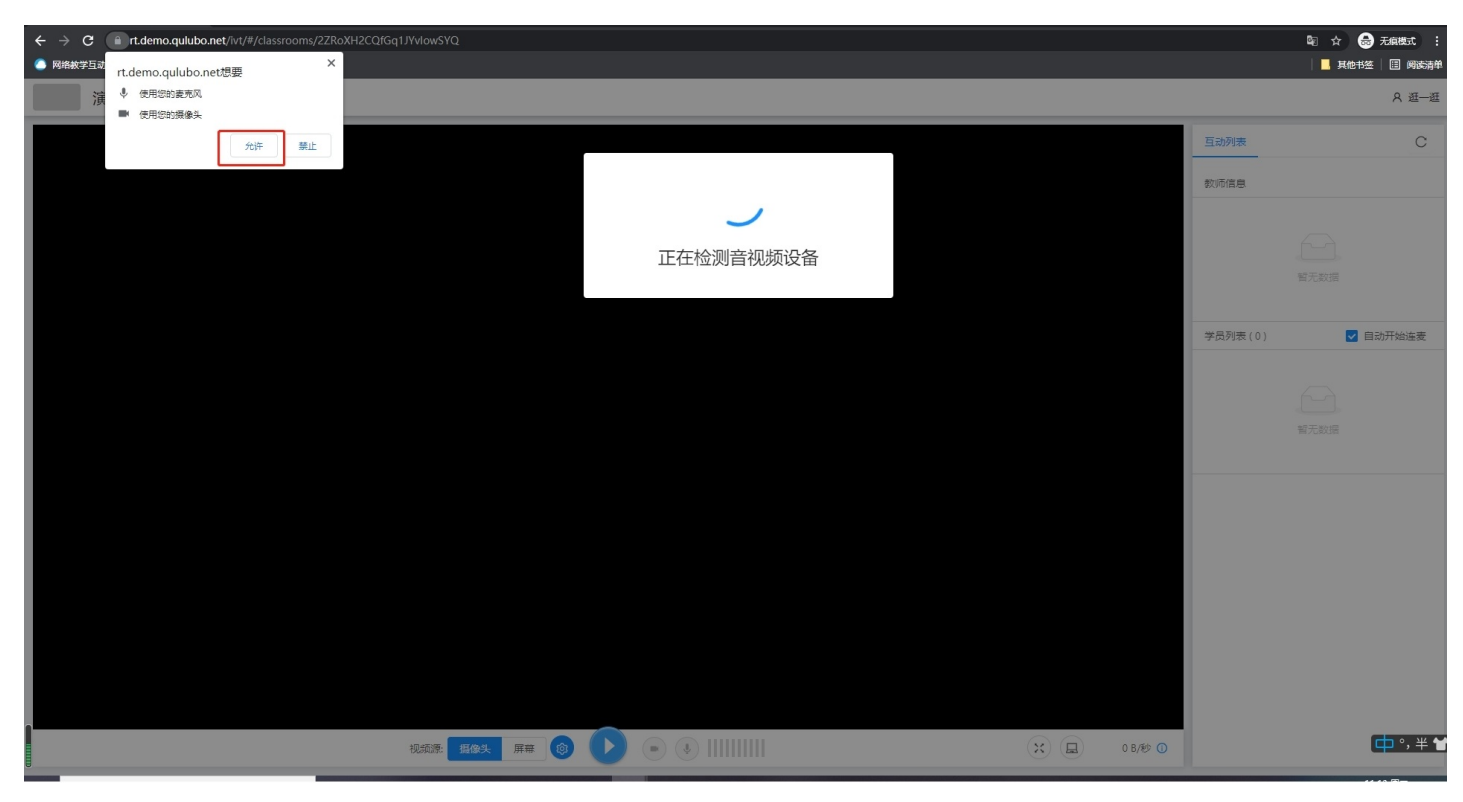

6.点击开始检测,按步骤进行检测摄像头和麦克风

| ← → C   it.demo.qu/ubo.net/iv//#/dassrooms/2ZRoXH2CQ/Gq11/Vi/owSYQ<br>● 网络教学至功道路 ■ PS ■ 教材 ■ AE ■ 设计 |         | ■ 韓 ☆ 😸 无痕機式 :<br>  _ 其他书签   目 阅读清单 |
|----------------------------------------------------------------------------------------------------|---------|-------------------------------------|
| 演示03                                                                                                 |         | 8 道一道                               |
|                                                                                                    | 互动列表    | С                                   |
| ① 欢迎使用实时互动                                                                                           | 教师信息    |                                     |
| 为了保证更好的听闻戏集,请先完成设备检测                                                                                 |         |                                     |
|                                                                                                    |         | 智无数据                                |
|                                                                                                    | 学员列表(0) | ▼ 自动开始连奏                            |
|                                                                                                    |         |                                     |
|                                                                                                    |         |                                     |
|                                                                                                    |         |                                     |
|                                                                                                    |         |                                     |
|                                                                                                    |         |                                     |
|                                                                                                    |         |                                     |
|                                                                                                    |         |                                     |
|                                                                                                    |         |                                     |
|                                                                                                    |         |                                     |
| RESER ERCA, ARE 🙆 🕑 💿 🕃             🛛 🙁 🙁 08/6 O                                                     |         |                                     |

7.进入互动教室,点击开始按钮开始上课

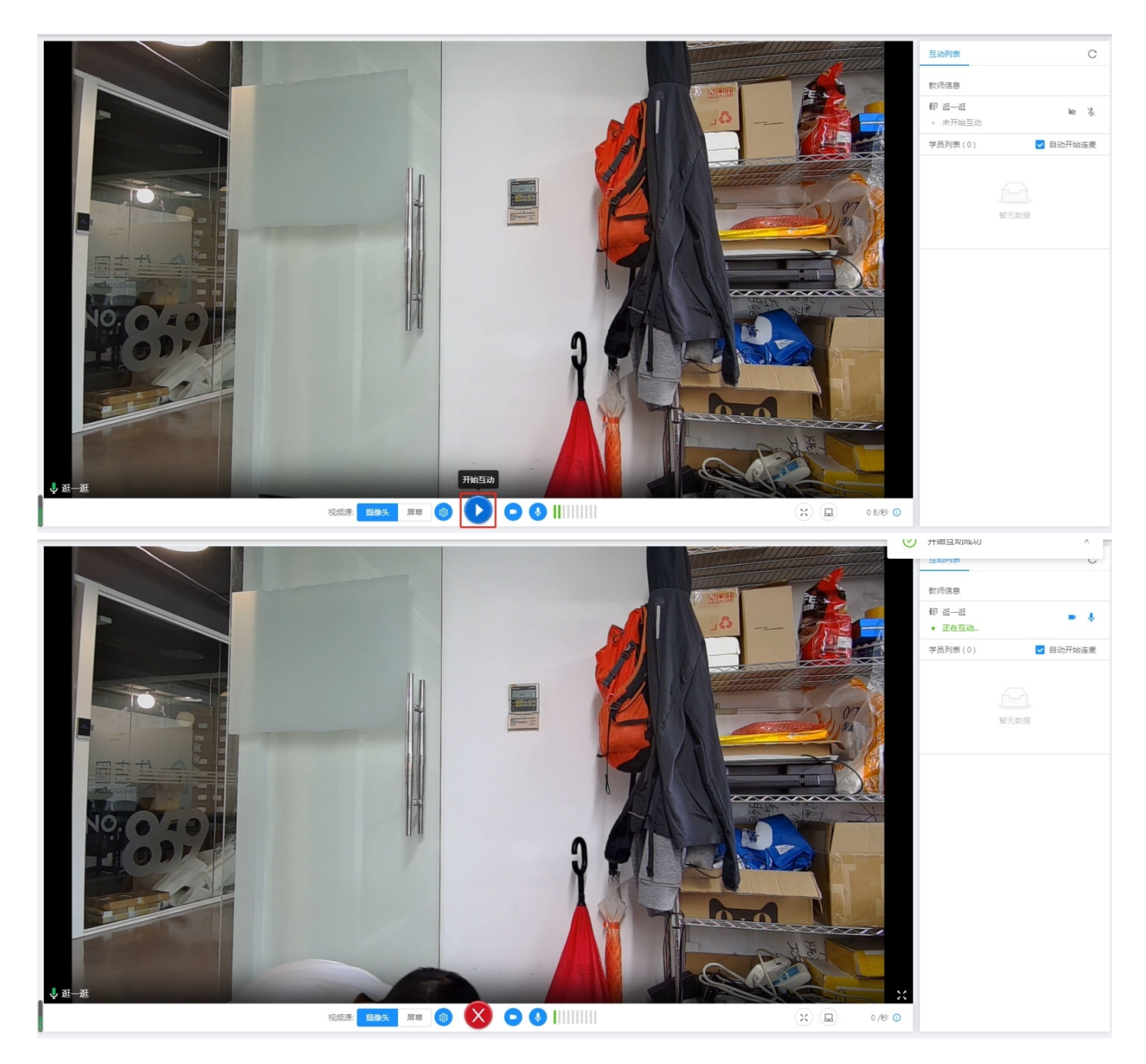

学生端:

方法一:

1.复制听课链接到浏览器地址栏里并转到,点击"游客登录"

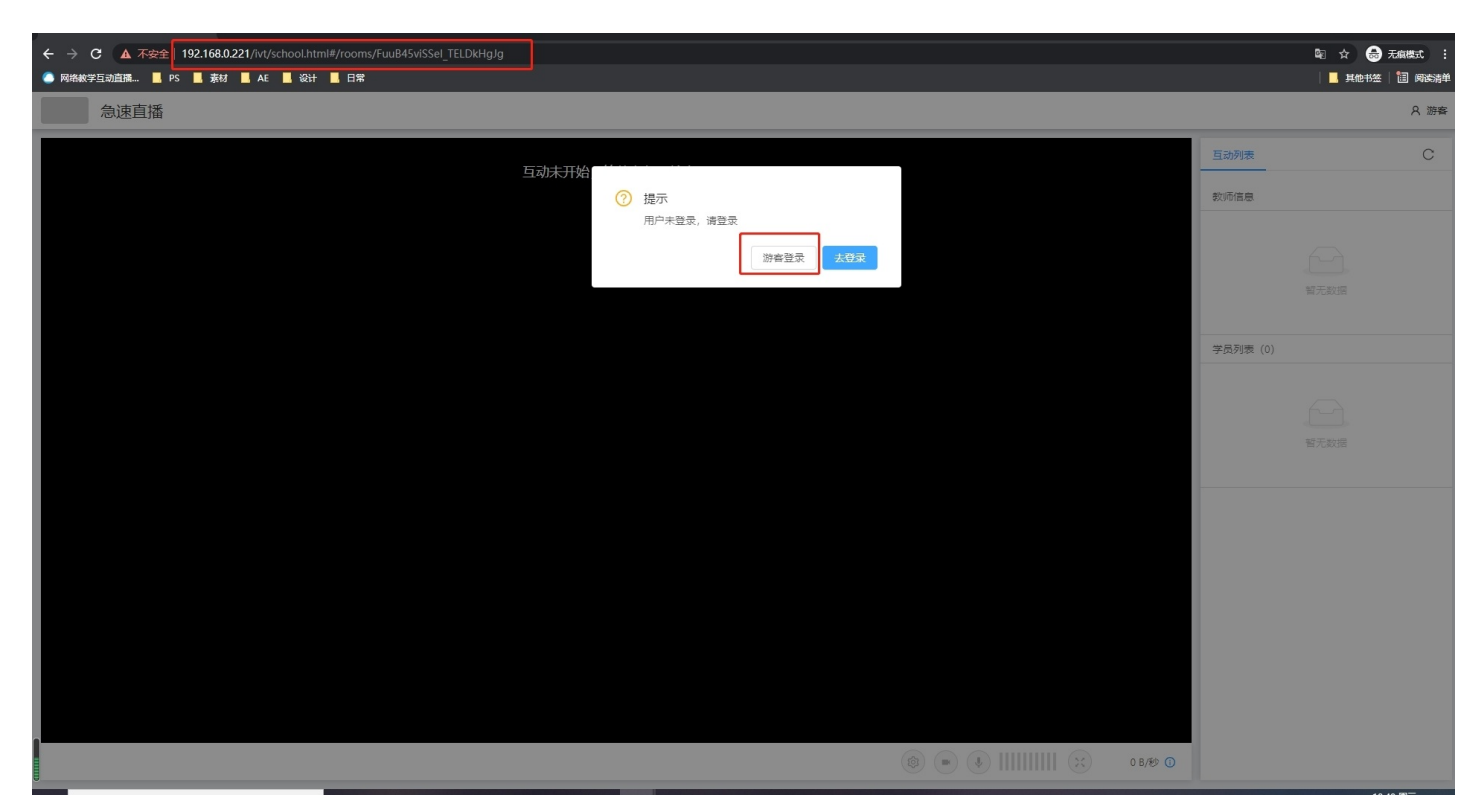

## 2.输入自己的姓名,点击加入

| <ul> <li>← → C ▲ 不安全   192.168.0.221/ivt/school.html#/rooms/FuuB45viSSel_TELDkHgJg</li> <li>● R#紙字互动直照.</li> <li>■ PS ■ 兼材 ■ AE ■ 设計 ■ 日常</li> </ul> |            |   |          | © ☆ 😞 无痕模式 :<br>│ <mark>.</mark> |
|----------------------------------------------------------------------------------------------------|------------|---|----------|----------------------------------|
| 急速直播                                                                                                    |            |   |          | A 游客                             |
|                                                                                                    |            | _ | 互动列表     | С                                |
| BALLY (ME                                                                                                    | 游客登录       |   | 教师信息     |                                  |
|                                                                                                    | 输入名字进入互动教室 |   |          |                                  |
|                                                                                                    | * 您的姓名:    |   |          |                                  |
|                                                                                                    | 请输入您的姓名    |   |          |                                  |
|                                                                                                    | 加入         |   | 学员列表 (0) |                                  |
|                                                                                                    |            |   |          |                                  |
|                                                                                                    |            |   |          |                                  |
|                                                                                                    |            |   |          |                                  |
|                                                                                                    |            |   |          |                                  |
|                                                                                                    |            |   |          |                                  |
|                                                                                                    |            |   |          |                                  |
|                                                                                                    |            |   |          |                                  |
|                                                                                                    |            |   |          |                                  |
|                                                                                                    |            |   |          |                                  |
|                                                                                                    |            |   | 0 B/秒 ①  |                                  |

3.点击允许

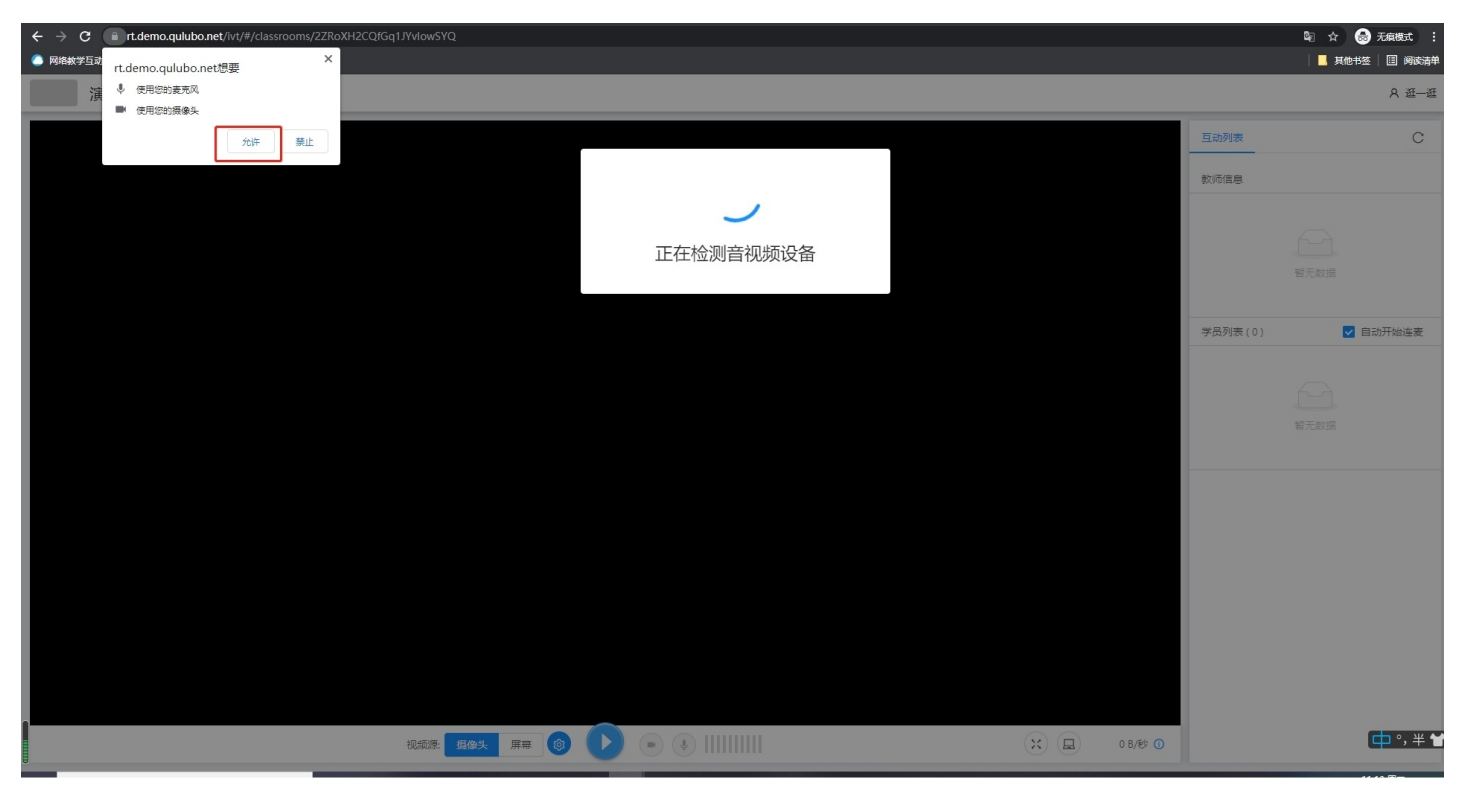

4.点击开始检测,按步骤进行检测摄像头和麦克风

| ← → C |         | ■ 韓 ☆ 😓 无痕機式 :<br>  _ 其他书签   II 网路清单 |
|-------|---------|--------------------------------------|
| 演示03  |         | A 逛一逛                                |
|       | 互动列表    | С                                    |
|       | 教师信息    |                                      |
|       |         |                                      |
|       |         |                                      |
|       | 学员列表(0) | ✔ 自动开始连麦                             |
|       |         |                                      |
|       |         |                                      |
|       |         |                                      |
|       |         |                                      |
|       |         |                                      |
|       |         |                                      |
|       |         |                                      |
|       |         |                                      |

5.检测结果正常,开始互动

| <ul> <li>              ・ C ・ It.demo.qulubo.net/ivt/#/classrooms/ZZRoXH2CQ/Gq1JYvlowSYQ             ・ ● 除病表学気迫意識             ・ ■ PS ■ 素材 ■ AE ■ 設計      </li> </ul> |       |      |      |         |   |   |         |         | 韓 ☆ 弐 😸 无痕機式 : |
|----------------------------------------------------------------------------------------------------|-------|------|------|---------|---|---|---------|---------|----------------|
| 演示03                                                                                                    |       |      |      |         |   |   |         |         | 8 逛—逛          |
|                                                                                                    |       |      |      |         |   |   |         | 互动列表    | С              |
| 1                                                                                                    | 设备检测  |      |      |         |   |   |         | 教师信息    |                |
|                                                                                                    | 攝像头检测 | 检测项目 | 检测结果 | 检测详情    |   |   |         |         |                |
|                                                                                                    | 扬声器检测 | 摄像头  | 正常   |         |   |   |         |         | 督无数据           |
|                                                                                                    | 麦壳风检测 | 扬声器  | 正常   |         |   |   |         |         |                |
|                                                                                                    | 检测结果  | 麦克风  | 正常   |         |   |   |         | 学员列表(0) | ☑ 自动开始连麦       |
|                                                                                                    |       |      | 重    | 所检测开始互动 |   |   |         |         |                |
|                                                                                                    |       |      |      |         |   |   |         |         |                |
|                                                                                                    |       |      |      |         |   |   |         |         |                |
|                                                                                                    |       |      |      |         |   |   |         |         |                |
|                                                                                                    |       |      |      |         |   |   |         |         |                |
|                                                                                                    |       |      |      |         |   |   |         |         |                |
|                                                                                                    |       |      |      |         |   |   |         |         |                |
|                                                                                                    |       |      |      |         |   |   |         |         |                |
|                                                                                                    |       |      |      |         |   |   |         |         |                |
|                                                                                                    |       |      |      |         | ( | x | 0 B/秒 🕕 |         |                |
|                                                                                                    |       | 00   |      |         |   |   |         |         |                |

## 6.进入互动教室,开始互动

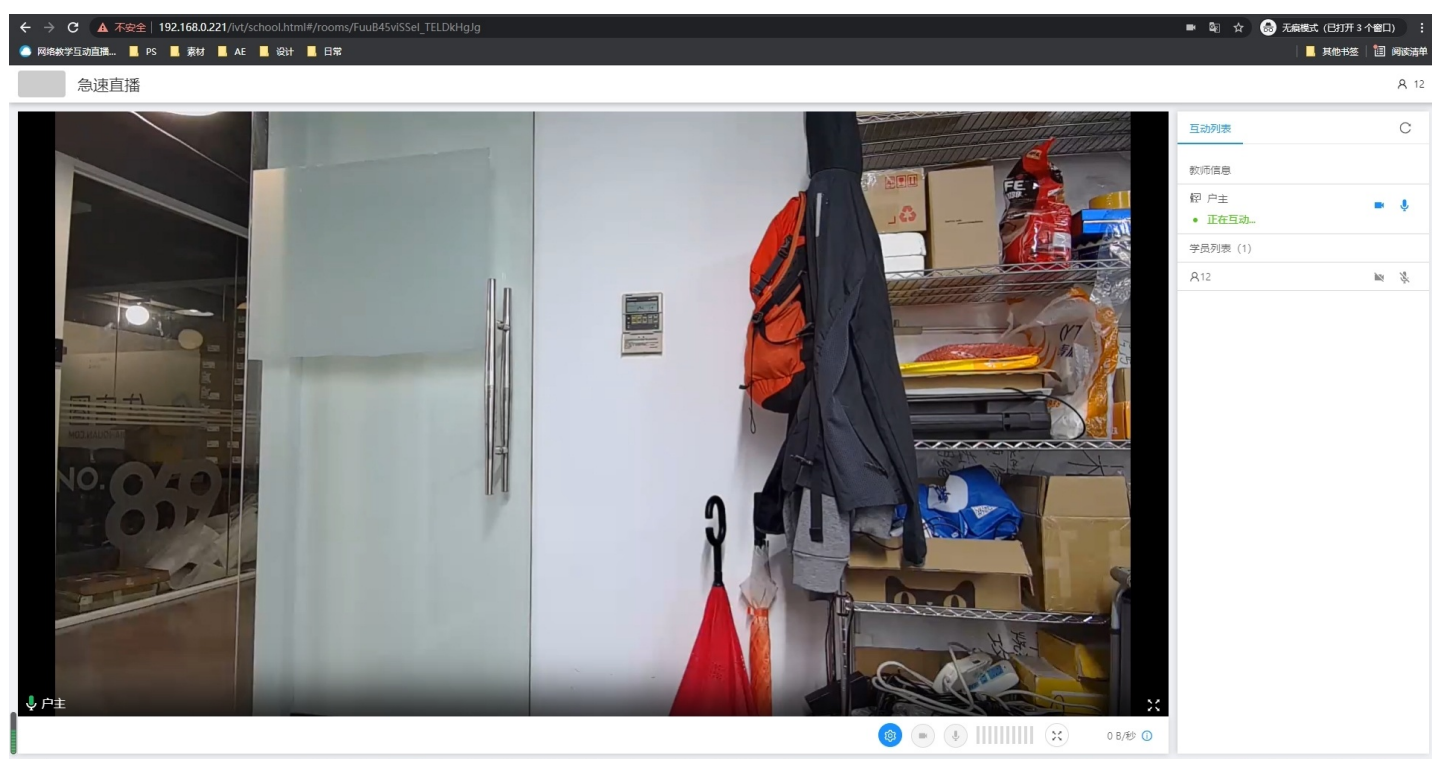

方法二:

1.直接在浏览器地址栏输入IP地址并转到

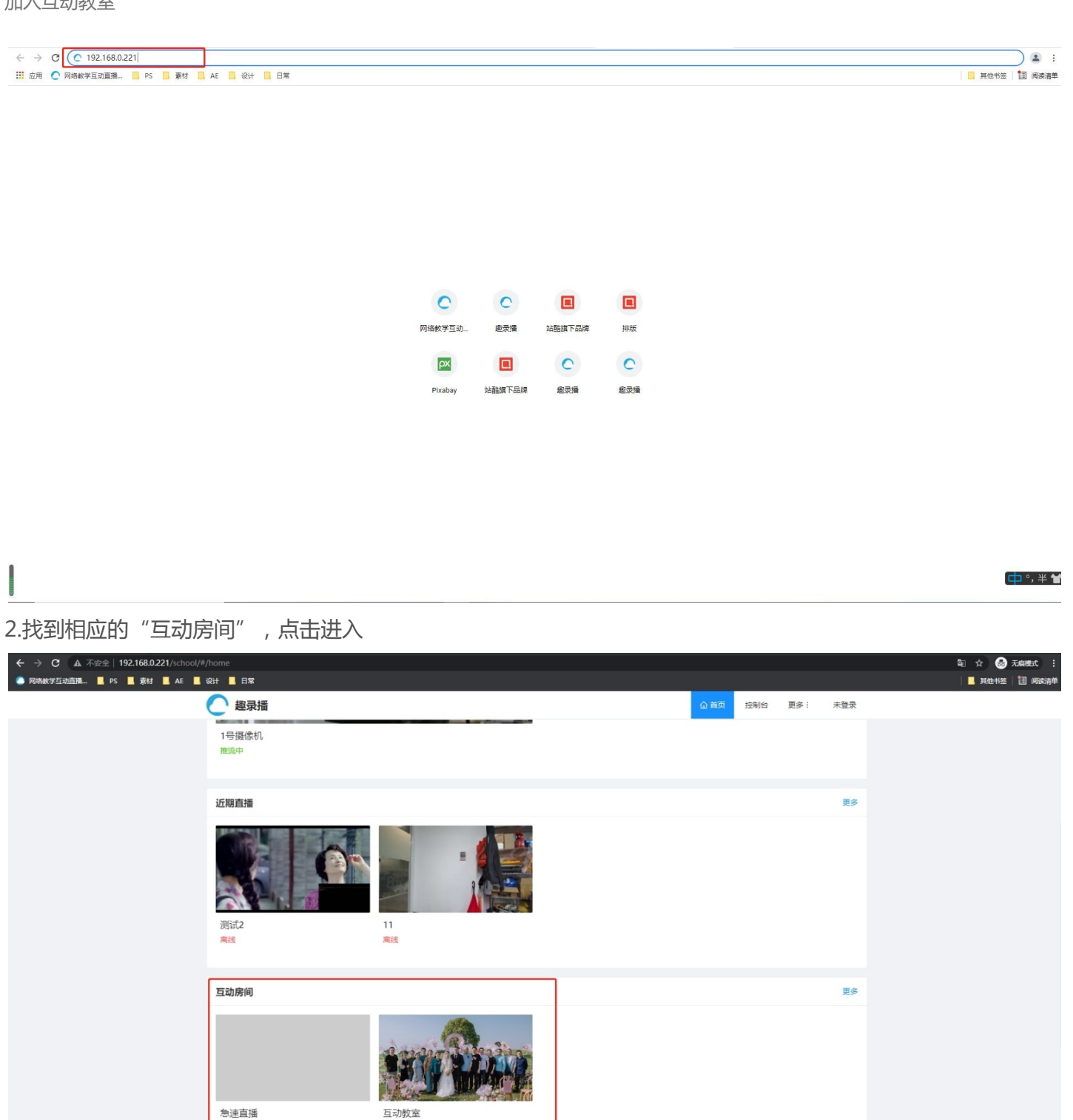

3.点击"游客登录"

空闲

录像

空闲

更多

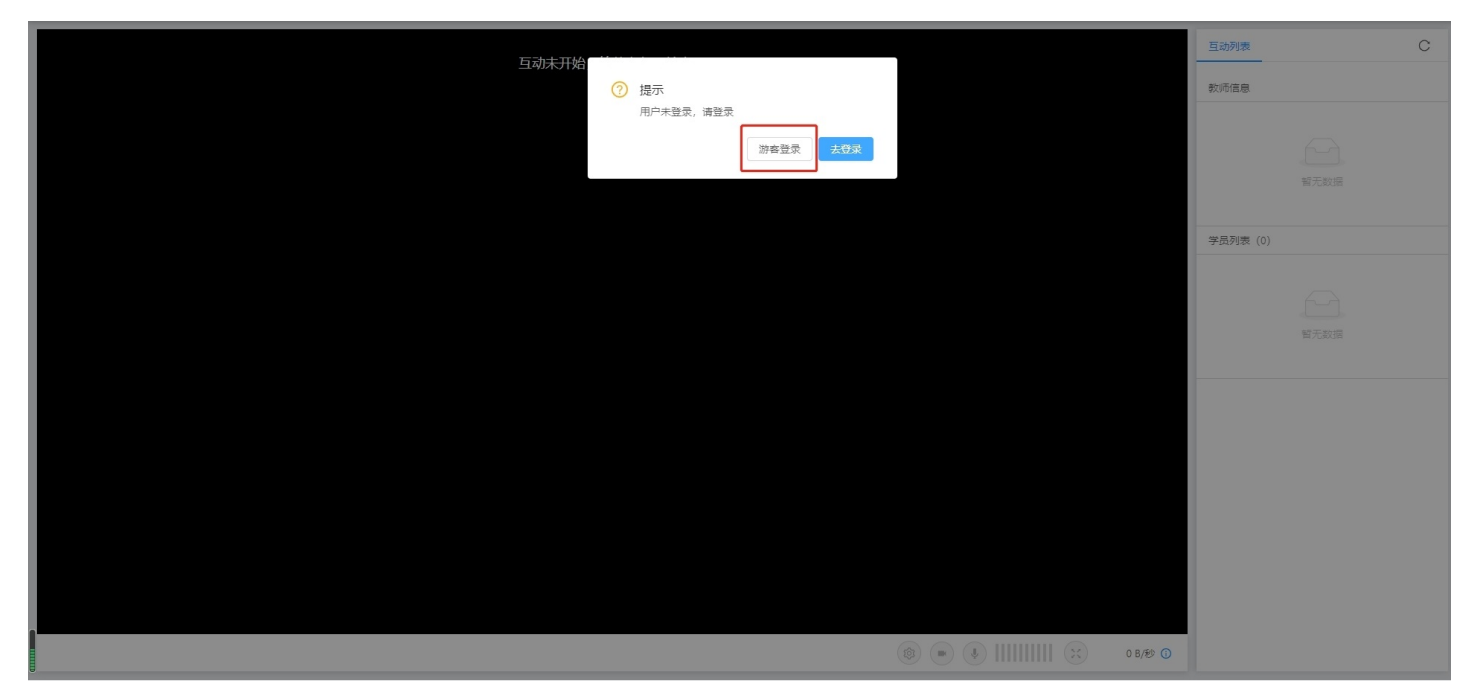

## 4.输入自己的姓名,点击"加入"

| 合速直播         A 勝条           互动未开始<br>游客受录         互动关于分 |
|---------------------------------------------------------|
| 互动未开始 游客登录 正式のの表                                        |
| 当切木打招游客登录                                               |
|                                                         |
| 输入名字进入互动教室                                              |
| · 您的姓名:                                                 |
| 清恤入怨的姓名                                                 |
| 加入 学员列表 (0)                                             |
|                                                         |
|                                                         |
|                                                         |
|                                                         |
|                                                         |
|                                                         |
|                                                         |
|                                                         |
|                                                         |
|                                                         |
| (a) (b) (b) (b) (c) (c) (c) (c) (c) (c) (c) (c) (c) (c  |

5.点击允许

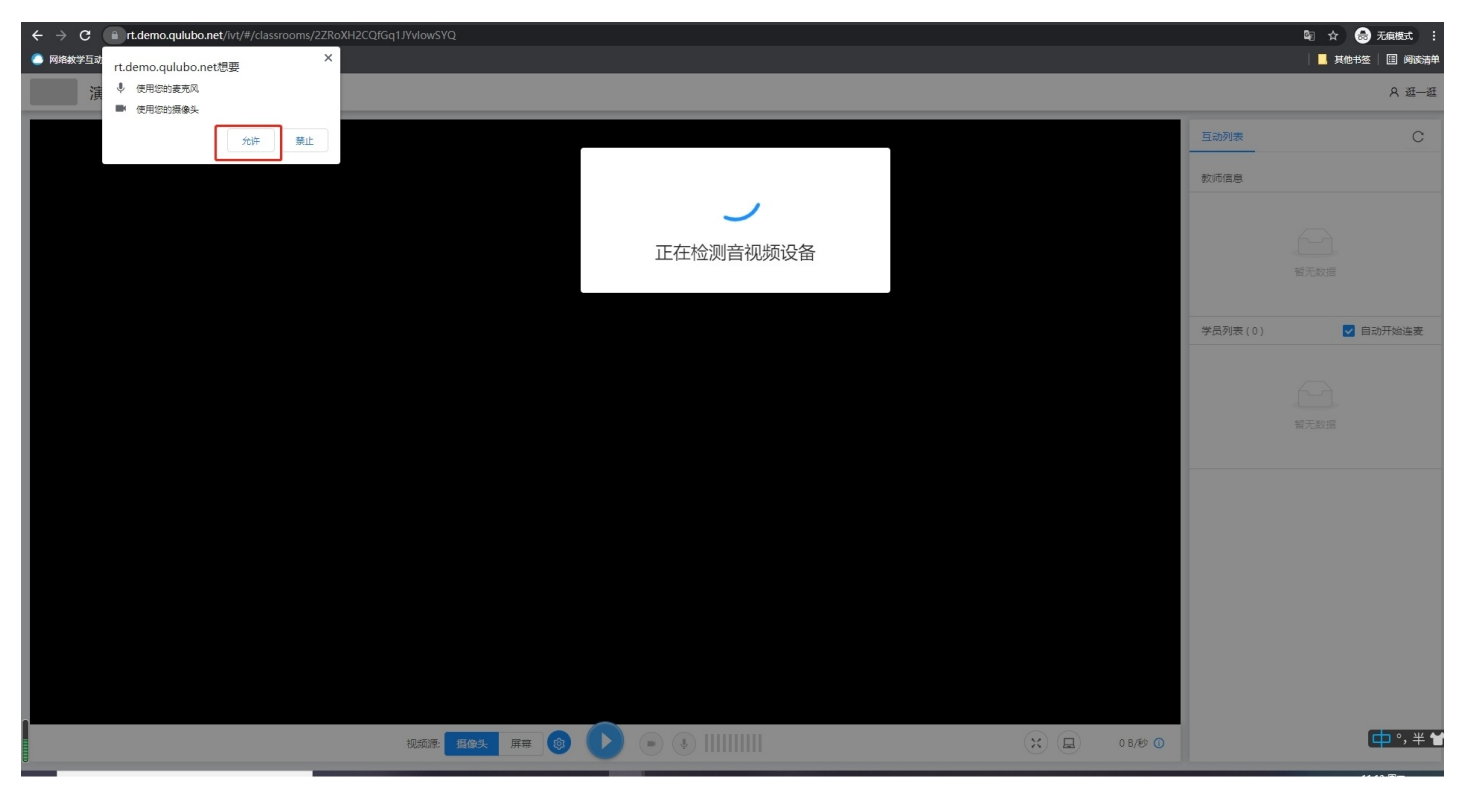

## 6.点击开始检测,按步骤进行检测摄像头和麦克风

| <ul> <li>C 単 rt.demo.qulubo.net/wt/#/classrooms/2ZRoXH2CQfGq1/WdowSVQ</li> <li>PK地会学互政通流. PS ■ 焼け ■ AE ■ i⁢</li> </ul> | <b>■</b> ©2 | <ul> <li>☆          ● 无痕模式 :     </li> <li>其他书签 □ 阅读清单</li> </ul> |
|----------------------------------------------------------------------------------------------------|-------------|-------------------------------------------------------------------|
| 演示03                                                                                                    |             | ス 逛—逛                                                             |
|                                                                                                    | 互动列表        | С                                                                 |
| ① 欢迎使用实时互动                                                                                                    | 教师信息        |                                                                   |
| 为了保证更好的听课效果,请先完成设备检测                                                                                                   |             |                                                                   |
|                                                                                                    |             |                                                                   |
|                                                                                                    | 学员列表 (0)    | 🔽 自动开始连麦                                                          |
|                                                                                                    |             |                                                                   |
|                                                                                                    |             |                                                                   |
|                                                                                                    |             |                                                                   |
|                                                                                                    |             |                                                                   |
|                                                                                                    |             |                                                                   |
|                                                                                                    |             |                                                                   |
|                                                                                                    |             |                                                                   |
|                                                                                                    |             |                                                                   |
| 総統第 <u>第84、</u> 第第 ⑧ <b>)</b> ● ⑧                                                                                      |             |                                                                   |

7.检测结果正常,开始互动

| <ul> <li>← → C ■ rt.demo.qulubo.net/ivt/#/classrooms/2ZRoXH2CQ/Gq1JYvlowSYQ</li> <li>● 网络教学互动直播</li> <li>■ PS ■ 素材</li> <li>■ AE ■ 设计</li> </ul> |        |      |      |           |  |         | ■ 0       | 和☆ = 記 🚓 无痕模式 : |
|----------------------------------------------------------------------------------------------------|--------|------|------|-----------|--|---------|-----------|-----------------|
| 演示03                                                                                                    |        |      |      |           |  |         |           | A 逛—逛           |
|                                                                                                    |        |      |      |           |  | E       | 动列表       | С               |
|                                                                                                    | 设备检测   |      |      |           |  | 政       | 师信息       |                 |
|                                                                                                    | 摄像头检测  | 检测项目 | 检测结果 | 检测详情      |  |         |           |                 |
|                                                                                                    | 扬声器检测  | 摄像头  | 正常   |           |  |         |           |                 |
|                                                                                                    | 麦克风检测  | 扬声器  | 正常   |           |  |         |           |                 |
|                                                                                                    | 检测结果   | 麦克风  | 正常   |           |  | 学       | 员列表 ( 0 ) | ☑ 自动开始连麦        |
|                                                                                                    |        |      | 重新   | F 检测 开始互动 |  |         |           |                 |
|                                                                                                    |        |      |      |           |  |         |           |                 |
|                                                                                                    |        |      |      |           |  |         |           |                 |
|                                                                                                    |        |      |      |           |  |         |           |                 |
|                                                                                                    |        |      |      |           |  |         |           |                 |
|                                                                                                    |        |      |      |           |  |         |           |                 |
|                                                                                                    |        |      |      |           |  |         |           |                 |
|                                                                                                    |        |      |      |           |  |         |           |                 |
|                                                                                                    |        | _    |      |           |  |         |           |                 |
| 视频测 再使头                                                                                                    | 麻霧 🔞 🌔 |      |      |           |  | 0 B/秒 🕕 |           |                 |

## 8.进入互动教室,开始互动

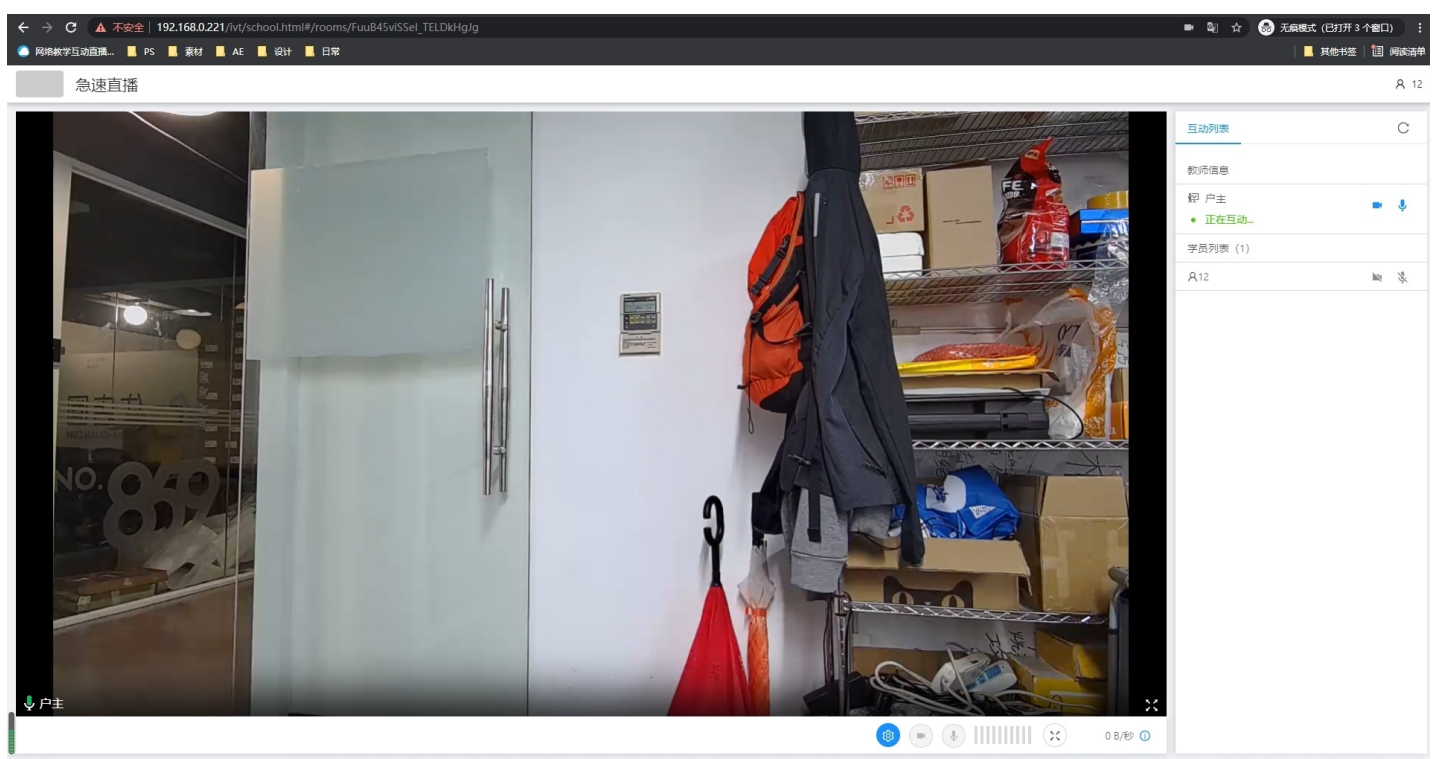

修改教室信息

# 修改教室信息

#### 1.打开"互动教室"界面,点击右边"配置"进入页面

| ② 概況                                 | 石动教会                 |      |    |       |                   |
|--------------------------------------|----------------------|------|----|-------|-------------------|
| @ 互动教室                               | ⊐- <sup>4</sup> /3X± |      |    |       | /#29//            |
| <b>国</b> 录像库                         |                      |      |    |       |                   |
| 泉 教员团队                               | 教室名称                 | 状态   | 公开 | 教室规格  | 操作                |
| ◎ 系统                                 | 演示03                 | • 空闲 | 是  | 1 + 4 | 配置                |
| 囲 日志记录                               |                      |      |    |       | 显示1-1条, 共1条 < 1 > |
|                                      |                      |      |    |       |                   |
|                                      |                      |      |    |       |                   |
|                                      |                      |      |    |       |                   |
|                                      |                      |      |    |       |                   |
|                                      |                      |      |    |       |                   |
|                                      |                      |      |    |       |                   |
|                                      |                      |      |    |       |                   |
|                                      |                      |      |    |       |                   |
|                                      |                      |      |    |       |                   |
|                                      |                      |      |    |       |                   |
|                                      |                      |      |    |       |                   |
|                                      |                      |      |    |       |                   |
| https://rt.demo.gulubo.net/ivt/#/roc | anns                 |      |    |       |                   |

2.点击右上角"…"符号,选择"编辑",可更改"教室名称"、选择是否"公开"课堂以及课堂具体"描述"

| <ul> <li>⑦ 概況</li> <li>③ 互动教室</li> <li>Ⅰ 灵像库</li> <li>灸 教员团队</li> </ul> | 済示03<br>状态:●空闲 公开: 是                                                                                | 別新<br>() 編編<br>し、上待封面                                                                                                |
|-------------------------------------------------------------------------|----------------------------------------------------------------------------------------------------|----------------------------------------------------------------------------------------------------|
| © 系统<br>囲 日志记录                                                          | 数师入口<br>上開始註: https://t.demo.qulubo.net/ivt/#/classrooms/22RoXH2CQ/Gq1)YvlowSYQ 類別 加入<br>打开上開地辻开始上環 | 学员入口<br>所選想並: https://t.dema.qulubo.net/ivit/school.html#/rooms/ZZBoXH2CQ/Gq1JYvlowSYQ 复制 加入<br>夏利后送送给学员、学员登录后即可加入互动 |
|                                                                         | 教室评情<br>教室规格: 1 + 4<br>描述信息: <i>元间还信息</i>                                                           |                                                                                                    |
|                                                                         |                                                                                                    |                                                                                                    |
|                                                                         |                                                                                                    |                                                                                                    |

| 1  | 修改互动教室( | 言息        | ×  |
|----|---------|-----------|----|
|    | * 教室名称: | 演示03      |    |
|    | * 公开:   |           |    |
| Go | 描述:     | 请输入互动教室描述 | rt |
|    |         |           | ž  |
|    |         | 保存        |    |
|    |         |           |    |

上传(修改)封面

方法一:

## 1.打开"互动教室"界面,点击右边"配置"进入页面

| ② 概況                                  | 石动教室 |      |    |       | 周川男斤              |
|---------------------------------------|------|------|----|-------|-------------------|
| 回 互动教室                                |      |      |    |       |                   |
| 目 录像库                                 |      |      |    |       |                   |
| 条 教员团队                                | 教室名称 | 状态   | 公开 | 教室规格  | 操作                |
| @ 系统                                  | 演示03 | • 空闲 | 是  | 1 + 4 | 配置                |
| 囲 日志记录                                |      |      |    |       | 显示1-1条, 共1条 < 1 > |
|                                       |      |      |    |       |                   |
|                                       |      |      |    |       |                   |
|                                       |      |      |    |       |                   |
|                                       |      |      |    |       |                   |
|                                       |      |      |    |       |                   |
|                                       |      |      |    |       |                   |
|                                       |      |      |    |       |                   |
|                                       |      |      |    |       |                   |
|                                       |      |      |    |       |                   |
|                                       |      |      |    |       |                   |
| https://rt.demo.qulubo.net/ivt/#/room | ns   |      |    |       |                   |

2.点击右上角"…"符号,选择"上传封面"可更改封面

#### 修改教室信息

| <ul> <li>○ 概況</li> <li>回 互动数重</li> <li>目 录像库</li> <li>入 数员团队</li> <li>砂 系統</li> </ul> | 流击上传封篇<br>筑志: ● 空间 公开: 是<br>基本信息                                                                                                    | 刷新 …<br>区 编辑<br>上 上侍封面 |
|---------------------------------------------------------------------------------------|----------------------------------------------------------------------------------------------------|------------------------|
| 田 日志记录                                                                                | 軟师入口         学员入口           上環地址:         https://t.demo.qulubo.net/ivt/#/dassrooms/2ZRoXH2CQ/Gq1JYvIowSYQ         契制         加入           打开上環地址开始上環         新聞后发送给学员、学员登录后即可加入互动         契制后发送给学员、学员登录后即可加入互动 | 复刻加入                   |
|                                                                                       | 教室婉格: 1 + 4<br>描述信息: <i>无描述信意</i>                                                                                                    |                        |
|                                                                                       |                                                                                                    |                        |
|                                                                                       |                                                                                                    |                        |

## 3.点击选择图片上传封面

| ◎ 概況         | L 上传互动教室封面                 | 刷新 |
|--------------|----------------------------|----|
| 回 互动数量       |                            |    |
| <b>目</b> 录像库 | • F1401 1147               |    |
| 泉 教员团队       |                            |    |
| @ 系统         |                            |    |
| 囲 日志记录       |                            |    |
|              |                            |    |
|              |                            |    |
|              | 原击照片 重新远径照片,建议分辨率 1280°720 |    |
|              |                            |    |
|              |                            |    |
|              |                            |    |
|              |                            |    |
|              |                            |    |
|              |                            |    |
|              |                            |    |
| 1            |                            |    |
|              |                            |    |

# 方法二:

## 1.打开"互动教室"界面,点击右边"配置"进入页面

#### 修改教室信息

|                                       | 互动教室              |          |    |       | 周期新               |
|---------------------------------------|-------------------|----------|----|-------|-------------------|
| 回 互动教室                                | Derivative Series |          |    |       |                   |
| 目 录像库                                 |                   |          |    |       |                   |
| 魚 教员团队                                | 教室名称              | 状态       | 公开 | 教室规格  | 操作                |
| ☞ 系统                                  | 演示03              | • 空闲     | 是  | 1 + 4 | 配置                |
| 囲 日志记录                                |                   |          |    |       | 显示1-1条, 共1条 < 1 > |
|                                       |                   |          |    |       |                   |
|                                       |                   |          |    |       |                   |
|                                       |                   |          |    |       |                   |
|                                       |                   |          |    |       |                   |
|                                       |                   |          |    |       |                   |
|                                       |                   |          |    |       |                   |
|                                       |                   |          |    |       |                   |
|                                       |                   |          |    |       |                   |
|                                       |                   |          |    |       |                   |
|                                       |                   |          |    |       |                   |
|                                       |                   |          |    |       |                   |
| "https://rt.demo.qulubo.net/ivt/#/roo | oms               |          |    |       |                   |
| 2.点击左上方                               | "点击上传封面"选框        | 选择图片上传封面 |    |       |                   |
| 0 800                                 |                   |          |    |       |                   |

| 13 概況   | 演示03                                                                           | 刷新 …                                                                                 |
|---------|--------------------------------------------------------------------------------|--------------------------------------------------------------------------------------|
| 回 互动教室  | 点击上传封面                                                                         |                                                                                      |
| 囯 录像库   |                                                                                |                                                                                      |
| A、 教员团队 | 基本信息                                                                           |                                                                                      |
| 向素体     |                                                                                |                                                                                      |
|         | 教师入口                                                                           | 学员入口                                                                                 |
|         | 上课地址: https://t.demo.qu/ubo.net/ivt/#/classrooms/2ZRoXH2CQ(Gg1)YvIowSYQ. 复制 加入 | 所課地址: https://rt.demo.qulubo.net/ivt/school.html#/rooms/2ZRoXH2CQ/Gq1)YvlowSYQ 気制 加入 |
|         | 打开上课地址开始上课                                                                     | 复制后发送给学员,学员登录后即可加入互动                                                                 |
|         | 教室详備                                                                           |                                                                                      |
|         | 教室规格: 1 + 4                                                                    |                                                                                      |
|         | 描述信息:无描述信息                                                                     |                                                                                      |
|         |                                                                                |                                                                                      |
|         |                                                                                |                                                                                      |
|         |                                                                                |                                                                                      |
|         |                                                                                |                                                                                      |
|         |                                                                                |                                                                                      |
|         |                                                                                |                                                                                      |
|         |                                                                                |                                                                                      |
|         |                                                                                |                                                                                      |
| •       |                                                                                |                                                                                      |

# 录像管理

上传录像 录像的查找 录像信息修改 上传专辑 创建专辑列表 专辑信息修改 标签管理

上传录像

上传录像

## 1.打开"录像库"页面,点击右上方的"上传按钮"。

| <ul> <li>2 概況</li> <li>3 互动教室</li> <li>1 夏激爆库</li> </ul> | 存储空间                             |                        |                      |         |          |           |       |
|----------------------------------------------------------|----------------------------------|------------------------|----------------------|---------|----------|-----------|-------|
|                                                          | <u>東京</u><br>(                   | 室前 重置 展开               | ۶v                   |         |          |           | 部除    |
|                                                          | 白谷称                              | 状态                     | 时间                   | 时长      | 占用空间     | 播放        | 操作    |
|                                                          | 7d515b22c4958598c0fbd1e6290a5ca5 | • 正常                   | 2021年01月08日 13:00:12 | 0:04:20 | 67.11 MB | 0         | 配置    |
|                                                          | 朱无能                              | <ul> <li>正常</li> </ul> | 2020年05月25日 17:51:46 | 0:02:39 | 67.11 MB | 0         | 配置    |
|                                                          | ETC 跟踪效果                         | • 正常                   | 2019年06月10日 14:52:26 | 0:05:34 | 67.11 MB | 0         | 配置    |
|                                                          |                                  |                        |                      |         | 显力       | 〒1-3条,共3条 | < 1 > |
|                                                          |                                  |                        |                      |         |          |           |       |
|                                                          |                                  |                        |                      |         |          |           |       |
|                                                          |                                  |                        |                      |         |          |           |       |
|                                                          |                                  |                        |                      |         |          |           |       |
|                                                          |                                  |                        |                      |         |          |           |       |

## 2.单击或拖动中间区域进行文件上传

| ◎ 概況         | 1. 上住寻傍                                                         |
|--------------|-----------------------------------------------------------------|
| ◎ 互动教室       |                                                                 |
| <b>四</b> 录像库 |                                                                 |
| み 教员团队       |                                                                 |
| @ 系统         | 单击或拖动文件到此区域进行上传                                                 |
| 囲 日志记录       | 支持mp4、fiv、mkv、mov、avi、wma、mpg等视频文件格式<br>(视频文件上传后会被转码,请妥善保存原始文件) |
|              |                                                                 |
|              |                                                                 |
|              | · · · · · · · · · · · · · · · · · · ·                           |
|              |                                                                 |
|              |                                                                 |
|              |                                                                 |
|              |                                                                 |
|              |                                                                 |
|              |                                                                 |
|              |                                                                 |
|              |                                                                 |
|              |                                                                 |
|              | 1117 M=                                                         |

录像的查找

# 录像的查找

1、打开录像库界面,可以使用列表上方的搜索过滤功能进行快速查找,点击"展开"按钮,即可编辑高级过滤

## 选项。

| <ul> <li>○ 概况</li> <li>○ 互动教室</li> </ul> | 存储空间                                                                      |                             |                      |            |          |          | 上传 刷新<br>201.33 MB / 10 GB |
|------------------------------------------|---------------------------------------------------------------------------|-----------------------------|----------------------|------------|----------|----------|----------------------------|
| ■ 录像库 A 教员团队                             | <u>泉象</u> 受維                                                              |                             |                      |            |          |          |                            |
| ◎ 系统<br>囲 日志记录                           | 夫城字:     前前入       廣泰明:     全部       「「「「」」」     全部       「「「」」」     小四年二 | 重置     收延       象状态:     全部 | ×]                   | 开始时间: 请选择日 | 调 📋      |          | 删除                         |
|                                          | □ 各称                                                                      | 状态                          | 时间                   | 时长         | 占用空间     | 播放       | 操作                         |
|                                          | 7d515b22c4958598c0fbd1e6290a5ca5                                          | • 正常                        | 2021年01月08日 13:00:12 | 0:04:20    | 67.11 MB | 0        | 配置                         |
|                                          | 朱无能                                                                       | • 正常                        | 2020年05月25日 17:51:46 | 0:02:39    | 67.11 MB | 0        | 配置                         |
|                                          | ETC親師效果                                                                   | • 正常                        | 2019年06月10日 14:52:26 | 0:05:34    | 67.11 MB | 0        | 配置                         |
|                                          |                                                                           |                             |                      |            | 显示       | 1-3条,共3条 | < 1 >                      |
|                                          |                                                                           |                             |                      |            |          |          |                            |
|                                          |                                                                           |                             |                      |            |          |          |                            |
|                                          |                                                                           |                             |                      |            |          |          |                            |

2.也可以按照设置的标签过滤,点击"查询"按钮,包含指定标签的录像即可显示在列表内,列表默认按照时间顺序从大到小排列(越新的录像越靠前)。

| ② 概況   | 存储空间                             |                 |                      |            |          |           | 上传刷新              |
|--------|----------------------------------|-----------------|----------------------|------------|----------|-----------|-------------------|
| @ 互动教室 | _                                |                 |                      |            |          |           | 201 33 MB / 10 GB |
| 目 录像库  | 灵像 专编                            |                 |                      |            |          |           | 20133 MB7 10 08   |
| A 教员团队 |                                  |                 |                      |            |          |           |                   |
| @ 系统   | <b>关键字:</b> 请输入                  | <b>査询</b> 重置 牧徒 | ā A                  |            |          |           | 删除                |
| 囲 日志记录 | 攝像机: 全部                          | ∨ 录像状态: 全部      |                      | 开始时间: 请选择日 | 期 🛱      |           |                   |
|        | 标签:十些场际                          |                 |                      |            |          |           |                   |
|        | 名称                               | 状态              | 时间                   | 时长         | 占用空间     | 播放        | 操作                |
|        | 7d515b22c4958598c0fbd1e6290a5ca5 | • 正常            | 2021年01月08日 13:00:12 | 0:04:20    | 67.11 MB | 0         | 配置                |
|        | 朱无能                              | • 正常            | 2020年05月25日 17:51:46 | 0:02:39    | 67.11 MB | 0         | 配置                |
|        | ETC親時效果                          | • 正常            | 2019年06月10日 14:52:26 | 0:05:34    | 67.11 MB | 0         | 配置                |
|        |                                  |                 |                      |            | <u>.</u> | 示1-3条,共3条 | < 1 >             |
|        |                                  |                 |                      |            |          |           |                   |
|        |                                  |                 |                      |            |          |           |                   |
|        |                                  |                 |                      |            |          |           |                   |
|        |                                  |                 |                      |            |          |           |                   |
|        |                                  |                 |                      |            |          |           |                   |

3.选择相应的标签,点击确定(使用标签过滤前提是有给录像设置标签)

录像的查找

| 选择标签   |      | Х |
|--------|------|---|
| + 輸入标签 |      |   |
| 确定     |      |   |
|        | 所有标签 |   |
| 歌曲     |      |   |
|        |      |   |

# 录像信息修改

# 录像信息修改

由于管理需要,用户可以修改设备的默认名称,录像时间、描述等信息。步骤如下:

1. 打开录像库界面,在右侧界面中找到需要播放的录像。点击右侧"配置"链接,进入详情页面。

| <ul> <li>(2) 概況</li> <li>(2) 互动教室</li> </ul> | 存储空间 | 存储空间                             |         |                      |         |          |          |    |
|----------------------------------------------|------|----------------------------------|---------|----------------------|---------|----------|----------|----|
| <b>目</b> 录像库                                 | 录像   |                                  |         |                      |         |          |          |    |
| A 数员团队                                       |      |                                  |         |                      |         |          |          |    |
| ③ 系统                                         | 关键字: | 清絶入                              | 询 重置 展开 | v                    |         |          |          | 删除 |
| 囲 日志记录                                       |      | 名称                               | 状态      | 时间                   | 时长      | 占用空间     | 播放       | 操作 |
|                                              |      | 7d515b22c4958598c0fbd1e6290a5ca5 | • 正常    | 2021年01月08日 13:00:12 | 0:04:20 | 67.11 MB | 0        | 配置 |
|                                              |      | 朱无能                              | • 正常    | 2020年05月25日 17:51:46 | 0:02:39 | 67.11 MB | 0        | 配置 |
|                                              |      | ETC限時效果                          | • 正常    | 2019年06月10日 14:52:26 | 0:05:34 | 67.11 MB | 0        | 配置 |
|                                              |      |                                  |         |                      |         | 显示       | 1-3条,共3条 |    |
|                                              |      |                                  |         |                      |         |          |          |    |
|                                              |      |                                  |         |                      |         |          |          |    |
|                                              |      |                                  |         |                      |         |          |          |    |
|                                              |      |                                  |         |                      |         |          |          |    |
|                                              |      |                                  |         |                      |         |          |          |    |

2. 在详情页面中,点击右上角"..."按钮,在弹出的菜单中选择"编辑",即可修改该录像的基本信息。

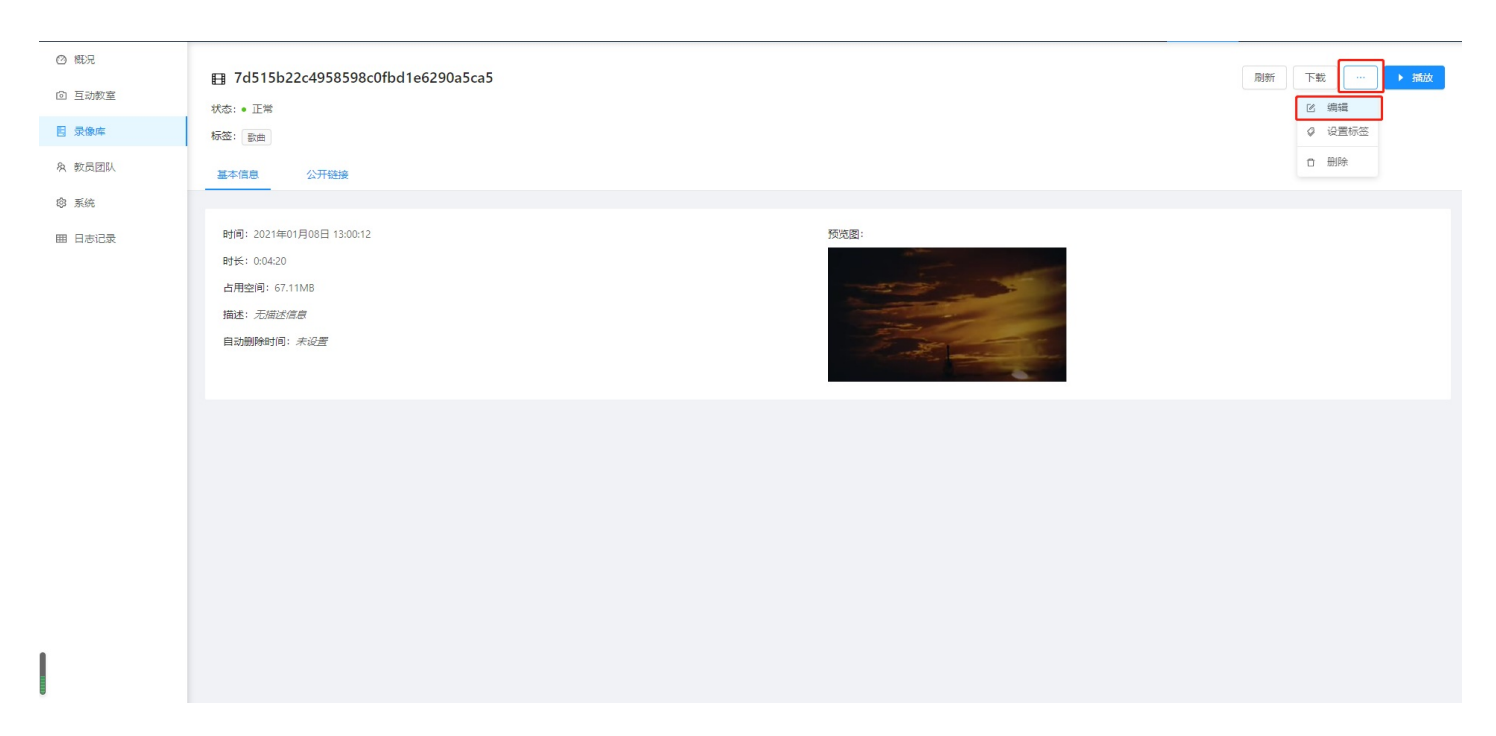

上传专辑

1.打开录像库界面,找到需要添加和上传录像的专辑,点击右侧"配置",进入详情页面,点击左侧"录像列 表"

#### 进入页面,列表右上方即可进行操作

| ◎ 概況         | 1         | 1     |    |            |                  |    |      | 刷新 …    |
|--------------|-----------|-------|----|------------|------------------|----|------|---------|
| 口 设备管理       | 点击上传封面 2  | 开:是   |    | 创建时间: 2021 | 年07月01日 17:07:10 |    |      |         |
| ③ 互动教室       |           |       |    |            |                  |    |      |         |
| <b>国</b> 录像库 | 基本信息 录像列表 |       |    |            |                  |    |      |         |
| A、 教员团队      |           |       |    |            |                  |    | + 添加 | 上上传 以排序 |
| ③ 系统         | -         | 10-tr |    |            |                  |    |      |         |
| 囲 日志记录       | 名称        | 状态    | 时间 | 时长         | 占用空间             | 播放 | 详情   | 操作      |
|              |           |       |    |            |                  |    |      |         |
|              |           |       |    |            | 暫无数据             |    |      |         |
|              |           |       |    |            |                  |    |      |         |
|              |           |       |    |            |                  |    |      |         |
|              |           |       |    |            |                  |    |      |         |
|              |           |       |    |            |                  |    |      |         |
|              |           |       |    |            |                  |    |      |         |
|              |           |       |    |            |                  |    |      |         |
|              |           |       |    |            |                  |    |      |         |
| 1            |           |       |    |            |                  |    |      |         |
|              |           |       |    |            |                  |    |      |         |

# 创建专辑列表

## 1.打开录像库界面,点击列表左上方"专辑"进入专辑页面,点击右边"创建"即可创建专辑列表

| <ul> <li>BART</li> <li>D: 设备管理</li> <li>() 互动教室</li> </ul>                                                                                                    | 存储空间     |              | :            | 上传 阿锚 刷新<br>75.09 GB / 450 GB |
|----------------------------------------------------------------------------------------------------|----------|--------------|--------------|-------------------------------|
| <ul> <li>              日 教像庫          </li> <li>             かのの目に、         </li> <li>             新統         </li> <li>             新統         </li> <li>             新統         </li> </ul> | 关键字: 消給入 | き<br>節<br>公开 | 创建计问         | elia<br>Afr                   |
|                                                                                                    |          |              | <b>新</b> 无数据 |                               |
|                                                                                                    |          |              |              |                               |
|                                                                                                    |          |              |              |                               |
|                                                                                                    |          |              |              | [ <b>中</b> °, ¥               |

## 2.填写专辑名称,还可选择专辑是否公开

| 0 19070 |                   |               |   |                   |
|---------|-------------------|---------------|---|-------------------|
| D 设备管理  | 存储空间              |               | x | 上传 剪辑 刷新          |
| @ 互动教室  |                   |               |   | 75.09 GB / 450 GB |
| 图 录像库   | 東藤 <del>有</del> 福 | * 名称: 请输入专辑名称 |   |                   |
| 象 教员团队  | <b>关键字:</b> 请输入   | * 公开: 💽       |   | 创建                |
| ◎ 系统    |                   | 描述: 请输入专辑描述   |   |                   |
| ⊞ 日志记录  | 名称                |               |   | 操作                |
|         |                   |               |   |                   |
|         |                   |               |   |                   |
|         |                   | Line of the   |   |                   |
|         |                   |               |   |                   |
|         |                   |               |   |                   |
|         |                   |               |   |                   |
|         |                   |               |   |                   |
|         |                   |               |   |                   |
|         |                   |               |   |                   |
|         |                   |               |   |                   |
|         |                   |               |   |                   |

퓨

# 专辑信息修改

#### 1.打开录像库界面,找到需要修改信息的专辑,点击右侧"配置",进入详情页面

| <ul> <li>② 概況</li> <li>□ 设备管理</li> <li>③ 互动教室</li> <li>I 录像库</li> </ul> | 存储空间<br>蒙章 <u>等</u> 種 |    |                     | ; | 上f                    |
|-------------------------------------------------------------------------|-----------------------|----|---------------------|---|-----------------------|
| A 較贵团队                                                                  | 关键字: 请输入              |    | й <b>л</b>          |   | 创建                    |
| <ul> <li>         承統     </li> <li>         田 日志记录     </li> </ul>      | 名称                    | 公开 | 创建时间                |   | 操作                    |
|                                                                         | 11                    | 是  | 2021-07-01 17:07:10 |   | 配置                    |
|                                                                         |                       |    |                     |   | 显示 1-1 条, 共 1 条 < 1 > |
|                                                                         |                       |    |                     |   |                       |
|                                                                         |                       |    |                     |   |                       |
|                                                                         |                       |    |                     |   |                       |
|                                                                         |                       |    |                     |   |                       |
|                                                                         |                       |    |                     |   |                       |
|                                                                         |                       |    |                     |   |                       |

2.在详情页面点击右上角"…"编辑,在弹出的菜单中选择"编辑",可修改录像基本信息,,更改录像是否公

| 71                                                        |                                                                                                    |                            |                        |
|-----------------------------------------------------------|----------------------------------------------------------------------------------------------------|----------------------------|------------------------|
| <ul> <li>〇 概況</li> <li>□: 设备管理</li> <li>⑥ 互动教室</li> </ul> | 加市上街封面<br>公开: 是                                                                                                | 创建时间: 2021年07月01日 17:07:10 | 周新 …<br>② 编辑<br>」 上传封面 |
| 目 录像库                                                     | 基本信息 灵像列表                                                                                                    |                            | ☐ 删除                   |
| み 数员团队<br>傘 系统                                            | 专编链接                                                                                                    |                            |                        |
| ⊞ 日志记录                                                    | 販費链接: http://192.163.0.221/school/#/courses/1/32bHHhsTVGed<br>販査二峰码:<br>日本のののののののののののののののののののののののののののののののののののの | 7s1rûneNw                  | <b>御</b> 刻 预定          |
|                                                           | 详情                                                                                                    |                            |                        |
|                                                           | 描述:无描述信息                                                                                                    |                            |                        |
|                                                           |                                                                                                    |                            |                        |
|                                                           |                                                                                                    |                            |                        |

标签管理

随着系统的持续使用,录像库中存储的录像资料将会不断增加。针对海量的录像素材,用户可以使用系统提供的标签工具进行管理。标签工具是目前业界公认既简单又高效的海量对象管理工具之一。可以通过给录像设置一个或多个标签,然后利用标签过滤功能快速定位到需要的录像素材。

## 设置标签

1. 打开录像库界面,在右侧界面中找到需要播放的录像。点击右侧"配置"链接,进入详情页面。

| ② 概況   | 存储空间  | 3                                |           |                      |            |          |           | 上传刷新  |  |
|--------|-------|----------------------------------|-----------|----------------------|------------|----------|-----------|-------|--|
| ◎ 互动教室 |       | 2/                               |           |                      |            |          |           |       |  |
| 目 录像库  | 录像    | 专辑                               |           |                      |            |          |           |       |  |
| A 教员团队 | _     |                                  |           |                      |            |          |           |       |  |
| @ 系统   | 关键字:  | 请输入                              | 119 重置 收起 | A                    |            |          |           | 删除    |  |
| 囲 日志记录 | 摄像机:  | 金部 🗸 凝晶                          | 秋态: 全部    |                      | 开始时间: 请选择日 | 期        |           |       |  |
|        | 标签: - | + 选择标签                           |           |                      |            |          |           |       |  |
|        |       | 名称                               | 状态        | 时间                   | 时长         | 占用空间     | 播放        | 操作    |  |
|        |       | 7d515b22c4958598c0fbd1e6290a5ca5 | • 正常      | 2021年01月08日 13:00:12 | 0:04:20    | 67.11 MB | 0         | 配置    |  |
|        |       | 朱无能                              | • 正常      | 2020年05月25日 17:51:46 | 0:02:39    | 67.11 MB | 0         | 配置    |  |
|        |       | ETC跟踪效果                          | • 正常      | 2019年06月10日 14:52:26 | 0:05:34    | 67.11 MB | 0         | 配置    |  |
|        |       |                                  |           |                      |            | 显元       | 〒1-3条,共3条 | < 1 > |  |
|        |       |                                  |           |                      |            |          |           |       |  |
|        |       |                                  |           |                      |            |          |           |       |  |
|        |       |                                  |           |                      |            |          |           |       |  |
|        |       |                                  |           |                      |            |          |           |       |  |
|        |       |                                  |           |                      |            |          |           |       |  |

2. 在详情页内,点击右上方"编辑标签"按钮。

| <ul> <li>○ 概況</li> <li>○ 互动数室</li> <li>■ 录像库</li> <li>● 数数回い</li> <li>◆ 工作</li> </ul> | ₽ 7d515b22c4958598c0fbd1e6290a5ca5 状态: ● 正常 标签: 影曲 基本信息 公开链接                                   |       | <ul> <li>副新</li> <li>下戦</li> <li>・・・・・・・・・・・・・・・・・・・・・・・・・・・・・・・・・・・・</li></ul> |
|---------------------------------------------------------------------------------------|------------------------------------------------------------------------------------------------|-------|---------------------------------------------------------------------------------|
| ◎ 系统 ■ 日志记录                                                                           | 时间:2021年01月08日 13:00-12<br>时长:004.20<br>占用空间:67.11MB<br>描述: <i>元版述信意</i><br>自动删除时间: <i>未设置</i> | 5988: |                                                                                 |
|                                                                                       |                                                                                                |       |                                                                                 |
| I                                                                                     |                                                                                                |       |                                                                                 |

3. 在弹出窗口中,编辑相应的标签。

| 设置标签          |      | Х |
|---------------|------|---|
| 歌曲 × ( + 輸入标签 |      |   |
| 确定            |      |   |
|               | 所有标签 |   |
|               |      |   |

# 按标签过滤

1. 打开录像库界面,在右侧界面中找到需要播放的录像。点击列表上方的"展开"按钮,打开高级过滤选项。

| ❷ 概況         | 友榇交问                                        |                 |                      |            |          |          | F/街 開新            |
|--------------|---------------------------------------------|-----------------|----------------------|------------|----------|----------|-------------------|
| @ 互动教室       |                                             |                 |                      |            |          |          | 201.33 MB / 10 GB |
| <b>国</b> 录像库 |                                             |                 |                      |            |          |          | 201.33 Mb / 10 0b |
| A 教员团队       |                                             |                 |                      |            |          |          |                   |
| ③ 系统         | 关键字: 请输入                                    | <u>全词</u> 重置 牧城 | ā A                  |            |          |          | 删除                |
| 囲 日志记录       | 攝像机: 全部 · · · · · · · · · · · · · · · · · · | 像状态: 全部         |                      | 开始时间: 请选择日 | 期        |          |                   |
|              | 标签: + 选择标签                                  |                 |                      |            |          |          |                   |
|              | 合称                                          | 状态              | 时间                   | 时长         | 占用空间     | 播放       | 操作                |
|              | 7d515b22c4958598c0fbd1e6290a5ca5            | • 正常            | 2021年01月08日 13:00:12 | 0:04:20    | 67.11 MB | 0        | 配置                |
|              | 朱无能                                         | • 正常            | 2020年05月25日 17:51:46 | 0:02:39    | 67.11 MB | 0        | 配置                |
|              | ETC跟踪效果                                     | • 正常            | 2019年06月10日 14:52:26 | 0:05:34    | 67.11 MB | 0        | 配置                |
|              |                                             |                 |                      |            | 显示       | 1-3条,共3条 | < 1 >             |
|              |                                             |                 |                      |            |          |          |                   |
|              |                                             |                 |                      |            |          |          |                   |
|              |                                             |                 |                      |            |          |          |                   |
|              |                                             |                 |                      |            |          |          |                   |
|              |                                             |                 |                      |            |          |          |                   |

 2. 设置需要过滤的标签,然后点击"查询"按钮,包含指定标签的录像即可显示在列表内,列表默认按照时间 顺序从大到小排列(越新的录像越靠前)。

#### 标签管理

| ② 概況   | 存储空间 | 1                                |         |                      |            |          |           | 上传 周新             |
|--------|------|----------------------------------|---------|----------------------|------------|----------|-----------|-------------------|
| @ 互动教室 |      |                                  |         |                      |            |          |           | 201.33 MB / 10 GB |
| 目 录像库  | 录像   | 专组                               |         |                      |            |          |           |                   |
| & 数员团队 |      |                                  |         |                      |            |          |           |                   |
| ◎ 系統   | 关键字: | 请输入                              | 询 重置 收起 |                      |            |          |           | 删除                |
| 囲 日志记录 | 摄像机: | 全部 🗸 录像                          | 状态: 全部  |                      | 开始时间: 请选择日 | 期        |           |                   |
|        | 标签 + | 选择标签                             |         |                      |            |          |           |                   |
|        |      | 名称                               | 状态      | 时间                   | 时长         | 占用空间     | 播放        | 操作                |
|        |      | 7d515b22c4958598c0fbd1e6290a5ca5 | • 正常    | 2021年01月08日 13:00:12 | 0:04:20    | 67.11 MB | 0         | 配置                |
|        |      | 朱无能                              | • 正常    | 2020年05月25日 17:51:46 | 0:02:39    | 67.11 MB | 0         | 配置                |
|        |      | ETC跟踪效果                          | • 正常    | 2019年06月10日 14:52:26 | 0:05:34    | 67.11 MB | 0         | 配置                |
|        |      |                                  |         |                      |            |          | 示1-3条,共3条 | < 1 >             |
|        |      |                                  |         |                      |            |          |           |                   |
|        |      |                                  |         |                      |            |          |           |                   |
|        |      |                                  |         |                      |            |          |           |                   |
|        |      |                                  |         |                      |            |          |           |                   |

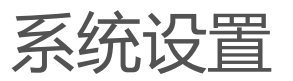

系统信息

网络配置

时间配置

系统信息

点击系统界面中的系统信息菜单栏,即可查看到本系统基本设置信息。

| ◎ 概況    | 俞 泰统                                         |
|---------|----------------------------------------------|
| ◎ 互动教室  | ★ 2500 状态: ● 正常                              |
| 图 录像库   | 账户 <b>关型</b> :正式版                            |
| AL 数员团队 | 系統信息 云平台                                     |
| 廖 系统    |                                              |
| 囲 日志记录  | 系統名称:<br>總受捕流彈体系統                            |
|         | 版本号:<br>6.5.0 r688ae04                       |
|         | 團新計词:<br>2020-05-30                          |
|         | 机器码:<br>2AAC6C88-4F1A-4560-9387-4C92D4845089 |
|         | 存储容量:<br>10.00 GB                            |
|         | 互动并发上限:<br>14                                |
|         | 观看并发上限:                                      |
|         | 50<br>最大教告教:                                 |
|         | 100                                          |
|         |                                              |

#### 其中:

- 系统名称:系统中文名
- 版本号:软件版本编号
- 更新时间:软件最后更新时间
- 机器码:当前设备的唯一标识码,用于授权管理
- 存储容量:当前系统录像所能提供的最大存储容量
- 最大设备数:当前系统支持的最大接入设备数目
- 直播并发上限:同时观看实时直播的最高人数
- 回放并发上限:同时点播录像的最高人数
- 最大教员数:系统支持的最高注册用户数

网络配置

点击查看系统界面中的网络配置标签栏(有部分系统里不支持网络配置,因此没有提供此标签栏),可以查看到 主机的网络相关配置。

其中,包括以下两种配置信息:

- 网络接口配置:本机的网络接口的IP地址、子网掩码、默认网关。
- DNS服务器:本机的域名解释服务器。

| ② 概況 □ 设备管理  | @ 系统                                             |    |                   |    | 重启设备 | 关机 |
|--------------|--------------------------------------------------|----|-------------------|----|------|----|
| @ 互动教室       | 状态:● 正常<br>账户 <b>关型</b> : 正式版                    |    |                   |    |      |    |
| <b>目</b> 录像库 | 系统信息 网络配置 时间配置                                   |    |                   |    |      |    |
| 泉 教员团队       |                                                  |    |                   |    |      |    |
| ③ 系统         | 网口 1                                             | 修改 | DNS 服务器           | 修改 |      |    |
| 囲 日志记录       | IP 地址: 192.168.0.221                             |    | 首选 DNS: 223.5.5.5 |    |      |    |
|              | 子网掩码: 255.255.255.0                              |    | 御用 DNS:           |    |      |    |
|              | MAC地址: 192.108.0.250<br>MAC地址: 00:E0:67:14:80:C1 |    |                   |    |      |    |
|              | 连接状态: • 已连接                                      |    |                   |    |      |    |
|              | 连接速度: 1000 Mb/s                                  |    |                   |    |      |    |
|              |                                                  |    |                   |    |      |    |
|              |                                                  |    |                   |    |      |    |
|              |                                                  |    |                   |    |      |    |
|              |                                                  |    |                   |    |      |    |
|              |                                                  |    |                   |    |      |    |
|              |                                                  |    |                   |    |      |    |
| Ĩ.           |                                                  |    |                   |    |      |    |
|              |                                                  |    |                   |    |      |    |

时间配置

## 点击查看系统界面中的时间配置标签栏,可自动设置时间

| <ul> <li>2 概況</li> <li>D:设备管理</li> <li>(2) 互动教室</li> </ul> | ② 系统<br>対応: ● 正常<br>账户映型:正式版         | 重启设备  关机 |
|------------------------------------------------------------|--------------------------------------|----------|
| 目 录像库                                                      | 系统信息 网络配置 时间配置                       |          |
| 久 教员团队                                                     |                                      |          |
| ③ 系统                                                       | * 自动设置时间: 🔵 开                        |          |
| 囲 日志记录                                                     | • 时间: 2021-07-06 回 15:24:11 ③ 回時电話时间 |          |
|                                                            | _                                    |          |
|                                                            |                                      |          |
|                                                            |                                      |          |
|                                                            |                                      |          |
|                                                            |                                      |          |
|                                                            |                                      |          |
|                                                            |                                      |          |
|                                                            |                                      |          |

# 用户管理

用户管理是指对系统中注册的所有用户进行管理,本系统的用户一般为学校教员,因此用户管理也就是教员管理。本系统的用户可以根据职责不同分配不同的角色,不同角色拥有不同的操作权限。目前,系统支持以下三种角色:

- 户主(超级管理员):拥有系统的最高权限,可以执行一切操作
- 管理员:能够编辑修改系统的视频设备、录像、计划表等资源,但不能管理系统的其它用户
- 教师:只能浏览(观看)系统的录像、设备实时视频,不能对其进行编辑修改

目前,用户管理模块仅支持户主用户进行操作,其他角色的用户只能查看,不能修改。点击"教员团队",即可 打开用户管理界面。

| @ 概況         |              |     |       |        |                     |
|--------------|--------------|-----|-------|--------|---------------------|
| 口 设备管理       | ۹.           |     |       |        | /819/T              |
| <b>目</b> 录像库 |              |     |       |        |                     |
| 灸 教员团队       | 用户名          | 角色  | 眼粉:   | 手机号    | 操作                  |
| @ 系统         | owner        | 户主  | 户主    |        | 配置                  |
| 囲 日志记录       | teacher_wang | 教师  | 王老师01 |        | 配置                  |
|              | guest        | 管理员 | 基础测试  |        | 配置                  |
|              | hyt          | 管理员 | hyt   |        | 配置                  |
|              | test         | 教训币 | test  |        | 配置                  |
|              |              |     |       | E<br>S | 示 1-5 条, 共5 条 < 1 > |
|              |              |     |       |        |                     |
|              |              |     |       |        |                     |
|              |              |     |       |        |                     |
|              |              |     |       |        |                     |
|              |              |     |       |        |                     |
|              |              |     |       |        |                     |
|              |              |     |       |        |                     |
| -            |              |     |       |        |                     |

## 1.添加用户

点击右上角的"添加"按钮,即可以设置新用户的基本信息。

## 添加用户

| * 昵称: | 请输入用户昵称 |
|-------|---------|
| *用户名: | 请输入用户名  |
| * 密码: | 请输入密码   |
| 角色:   | 管理员     |
| 手机号:  | 请输入手机号  |
|       | 添加用户    |

其中包括:

- 用户名:用户登录系统时的登录ID,只能包含大小写字母、数字、下划线。
- 昵称:用户在系统中显示的姓名,支持中文。
- 密码:用于登录系统的密码,只能包含大小写字母、数字、下划线。
- 角色:用户的权限角色,只能设置为管理员和教师,户主角色是系统默认,不能出现两个户主
- 手机号:该用户对应手机号,方便记忆
   填写完成后,点击确认按钮即可创建新用户。

2. 修改用户信息

在用户管理界面中,找到需要修改的用户表目,点击右侧"配置"按钮,则可以打开某个用户的配置页面。

用户管理

| □ 设备管理<br>目 录像库 |        | Q      |           | 添加刷新   |
|-----------------|--------|--------|-----------|--------|
| 冬 教员团队          |        |        |           |        |
|                 | 昵称     | 角色     | 手机号       | 操作     |
|                 | 户主     | 户主     |           | 配置     |
|                 | 用户01   | 管理员    |           | 配置     |
|                 | yonhgu | 管理员    |           | 配置     |
|                 | 王老师01  | 教师     |           | 配置     |
|                 |        | 显示 1-4 | 条,共4条 < 1 | > 跳至 页 |

在配置界面中,可以修改用户的昵称、手机号、邮箱、描述,修改完成后点击下方的保存按钮后生效。

A 王老师01

刷新 …

#### 角色: 教师

| 用户名:  | teacher_wang |  |
|-------|--------------|--|
| * 昵称: | 王老师01        |  |
| 手机号:  | 请输入手机号       |  |
| 电子邮箱: | 请输入电子邮箱      |  |
| 描述:   | 请输入设备描述      |  |
|       |              |  |
|       |              |  |
|       | 保存           |  |

| 如果需要修改该用户的关键权限配置,例如密码、 | 角色,可以点击右上角 | "…"按钮,则可以打开对应的配置页 |
|------------------------|------------|-------------------|
| 面。                     |            |                   |

| 名 王老师01 |             | 刷亲 | ff   |
|---------|-------------|----|------|
| 角色: 教师  |             |    | 修改角色 |
|         |             | ₿  | 设置密码 |
| 用户名: t  | eacher_wang | Ū  | 删除用户 |
| * 昵称:   | 王老师01       |    |      |
| 手机号:    | 请输入手机号      |    |      |
| 电子邮箱:   | 请输入电子邮箱     |    |      |
| 描述:     | 请输入设备描述     |    |      |
|         | 保存          |    |      |

# 3. 删除用户

在用户管理界面中,找到需要删除的用户表目,点击右侧"配置"按钮,则可以打开某个用户的配置页面。在右上角的"..."展开菜单中,既可以找到删除用户的操作按钮。

| 名 王老师01 |              | 刷亲 | <b>б</b> |
|---------|--------------|----|----------|
| 角色: 教师  |              | Ľ  | 修改角色     |
|         |              | ₿  | 设置密码     |
| 用户名:    | teacher_wang | Ū  | 删除用户     |
| * 昵称:   | 王老师01        |    |          |
| 手机号:    | 请输入手机号       |    |          |
| 电子邮箱:   | 请输入电子邮箱      |    |          |
| 描述:     | 请输入设备描述      |    |          |
|         | 保存           |    |          |

日志管理

流媒体分发系统提供详细的使用日志以及操作记录,用于分析、统计、审计等企业级用途。管理员可以通过日志 管理模块,按起止时间查看指定类型的详细日志记录,并支持导出excel表格用于离线分析。 默认情况下,系统会保存最近一年内的日志数据,一年之前的的日志数据会被系统自动清除,敬请留意。 目前系统支持的日志类型,包括以下三种:

- 1. 直播记录:登记每一次直播观看相关信息,包括观看时间,相关设备,用户IP,用户昵称(若有)等。
- 2. 回放记录:记录每一次录像点播的相关信息
- 3. 操作记录:记录管理员对系统的每一次重要操作,供事后审计分析。

| <ul> <li>⑦ 概況</li> <li>□ 设备管理</li> <li>目 录像库</li> <li>A 軟品可以</li> </ul> |                                                                | 操作记录           |              |      |  |
|-------------------------------------------------------------------------|----------------------------------------------------------------|----------------|--------------|------|--|
| <ul> <li>※ 系统</li> <li>田 日志记录</li> </ul>                                | <ul> <li>●日期: 2021-07-06 首 ~ 202</li> <li>总观看时长: 0分</li> </ul> | 1-07-06 📋 🎦 下號 |              |      |  |
|                                                                         | 设备名称                                                           | 用户昵称           | 开始观看时间       | 观着时长 |  |
|                                                                         |                                                                |                | <b>新</b> 元政治 |      |  |
|                                                                         |                                                                |                |              |      |  |